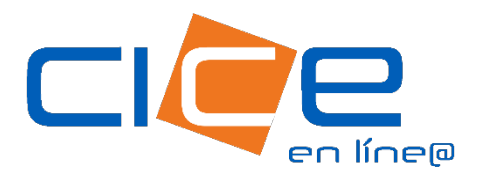

## PESAJES RICE

No. de revisión:1 Fecha de Emisión: 00.00.2023 COORPORACIÓN INTEGRAL DE COMERCIO EXTERIOR

## PESAJES RICE | CICE EN LÍNEA

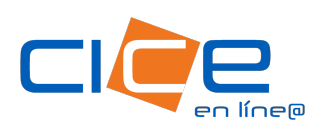

## Pesajes RICE a través de CICE en Línea

1. Debe ingresar a nuestro Portal Pesajes.

Ingrese su usuario y contraseña, al escribir la contraseña; recuerde distinguir las mayúsculas y las minúsculas.

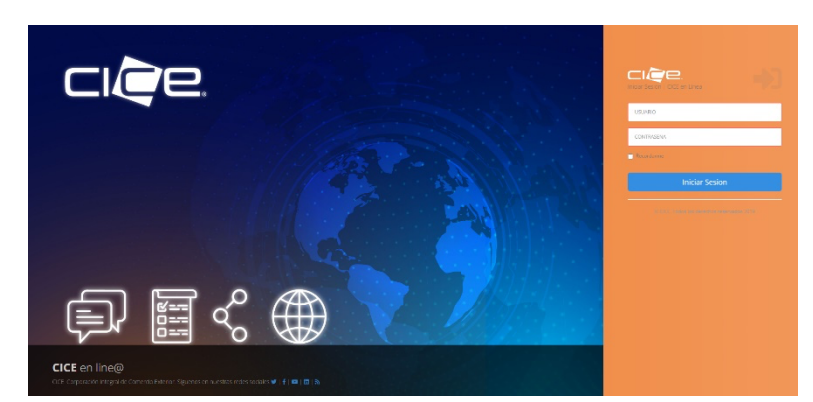

| cièe.                |                                                                                   |
|----------------------|-----------------------------------------------------------------------------------|
|                      | Bienvenido                                                                        |
| Home                 |                                                                                   |
| ✓ Reportes –         | CICE ®   CICE en Línea   Veracruz, México 2019   © Todos los derechos reservados. |
| o Reporte de pesadas |                                                                                   |
|                      |                                                                                   |

2. Al ingresar, haga clic en el botón **Reportes**, ubicado en la esquina superior izquierda del menú, posteriormente haga click en la opción **Reportes de pesadas**.

| <b>3.</b> Se desplegará el menú<br><b>Consulta peajes</b> en donde debe<br>seleccionar <b>el rango de fechas</b><br>según sus necesidades (Fecha<br>de inicio – Fecha final).    | Usuario<br>Rango de fechas<br>Empresa *<br>Productos *                                                      | RICE LOGISTICS   Fecha de inicio   04/10/2023   Image: Colspan="2">Image: Colspan="2">Image: Colspan="2">Image: Colspan="2">Image: Colspan="2">Image: Colspan="2"   Image: Colspan="2">Image: Colspan="2">Image: Colspan="2"   Image: Colspan="2">Image: Colspan="2"   Image: Colspan="2">Image: Colspan="2"   Image: Colspan="2">Image: Colspan="2"   Image: Colspan="2">Image: Colspan="2"   Image: Colspan="2">Image: Colspan="2"   Image: Colspan="2">Image: Colspan="2"   Image: Colspan="2">Image: Colspan="2"   Image: Colspan="2">Image: Colspan="2"   Image: Colspan="2" Image: Colspan="2" | •                                                                        | Fecha final     04/10/2023          |
|----------------------------------------------------------------------------------------------------|----------------------------------------------------------------------------------------------------|----------------------------------------------------------------------------------------------------|--------------------------------------------------------------------------|-------------------------------------|
| Consulta Pesajes<br>Usuario RICE LOGISTIC<br>Rango de fechas 03/10/2023<br>Empresa RICE - RICE<br>Productos RICE - RICE<br>Productos Consultation<br>* Complete<br>requeridos pa | CGISTICS S.A. DE C.V.<br>ina empresa<br>CGISTICS S.A. DE C.V.<br>ROMEXA<br>Itar<br>los datos<br>a consultar | 04/10/2023<br>✓                                                                                                    | 4. Posteriormente<br>la empresa que de                                   | debe seleccionar<br>esea consultar. |
| 5. Continúe seleccionando el tipo                                                                                                    | de producto.                                                                                                | Consulta Pesajes<br>Usuari<br>Rango de fecha<br>Empresa                                                                                                    | no RICE LOGISTICS<br>as 03/10/2023<br>RICE - RICE LOGISTICS S.A. DE C.V. | 04/10/2023                          |

Productos \*

Seleccione un producto ARROZ - ARROZ GRANEL

DDG - SOLUBLES Y GRANOS DESECADOS DE LA DESTIL ARROZM - ARROZ MEDIO

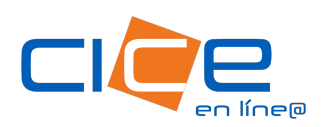

6. Haga click en el botón Consultar y tendrá una vista del reporte en el portal.

| Reporte    | e de pesadas    |               |              |                 |                 |                |             |                                        |                  |              |                 |                      |                  |                 |                 |                |                  |              |
|------------|-----------------|---------------|--------------|-----------------|-----------------|----------------|-------------|----------------------------------------|------------------|--------------|-----------------|----------------------|------------------|-----------------|-----------------|----------------|------------------|--------------|
| Show 10    | ) v entries     | Copy CSV      | / Excel      |                 |                 |                |             |                                        |                  |              |                 |                      |                  |                 |                 | Searc          | :h:              |              |
| ↓1<br>#    | l†<br>Producto  | ↓†<br>Formato | Fecha 🗍 prim | Hora ↓↑<br>prim | ↓†<br>Fecha seg | Hora ↓↑<br>seg | ↓†<br>Turno | ↓†<br>Transportista                    | ↓†<br>Operador   | ↓†<br>Placas | ↓†<br>Económico | Recepcion ↓↑<br>Domo | Peso ↓↑<br>bruto | Peso ↓↑<br>tara | Peso ↓↑<br>neto | .↓↑<br>Buque   | ↓†<br>Movimiento | ↓†<br>Ticket |
| 1          | ARROZ<br>GRANEL | Ver           | 03/10/2023   | 07:37           | 03/10/2023      | 10:37          | 1           | CORPORACION<br>INTEGRAL DE<br>COMERCIO | SAMUEL<br>BLANCO | TK-230       | 230             |                      | 43960            | 17080           | 26880           | UBC<br>TORONTO | ENTRADA          | 99699        |
| <b>e</b> 2 | ARROZ<br>GRANEL | Ver           | 03/10/2023   | 08:04           | 03/10/2023      | 10:38          | 1           | CORPORACION<br>INTEGRAL DE<br>COMERCIO | RAUL<br>GONZALES | TK-217       | 217             |                      | 41660            | 17780           | 23880           | UBC<br>TORONTO | ENTRADA          | 99702        |
| <b>•</b> • | 10007           |               | 00/40/0000   | 00.47           | 00// 0/00000    | 10.15          |             |                                        |                  | TH 040       | 04.0            |                      | 10.100           | 47000           | 00000           | 110.0          |                  | 00704        |

| Reporte d  | e pesadas       |               |                  |                 |                 |                |             |    |
|------------|-----------------|---------------|------------------|-----------------|-----------------|----------------|-------------|----|
| Show 10    | ✓ entries       | Copy CSV      | Excel            |                 |                 |                |             |    |
| ↓1<br>#    | ↓↑<br>Producto  | ↓†<br>Formato | Fecha ↓†<br>prim | Hora ↓î<br>prim | ↓↑<br>Fecha seg | Hora ↓↑<br>seg | ↓†<br>Turno | Tı |
| 1          | ARROZ<br>GRANEL | Ver           | 03/10/2023       | 07:37           | 03/10/2023      | 10:37          | 1           | C( |
| <b>e</b> 2 | ARROZ<br>GRANEL | Ver           | 03/10/2023       | 08:04           | 03/10/2023      | 10:38          | 1           | C( |

7. Se genera el reporte y un archivo XML, el cual se descarga dando click sobre el botón Excel que podrá encontrar en la carpeta de descargas de su equipo de cómputo.

Formato

8. Para consultar el ticket de pasaje de click en el botón Ver de la columna de Formato, y este se visualizará de forma automática.

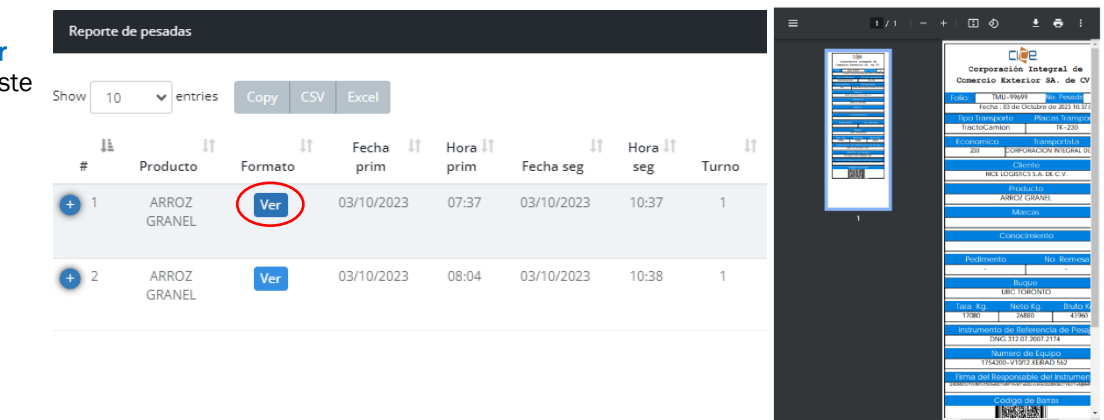

Tel. +52 1 (229) 923 2100 Ext. 2907, 2925, 2924, 1405 recintotmu@grupocice.com - atencionaclientes@grupocice.com